## دستورالعمل نصب نرم افزار دیدگاه همراه بر روی دستگاه های تبلت و موبایل

## برای استفاده از سامانه اتوماسیون اداری و مالی دیدگاه شرکت چارگون

راهنمای زیر جهت نصب نرم افزار دیدگاه همراه بر روی دستگاه های همراه (موبایل و تبلت) که <u>دارای سیستم عامل آیاواس</u> (ورژن ۷ به بالا) هستند، جهت استفاده از نرم افزار اتوماسیون اداری و مالی دیدگاه شرکت چارگون ایجاد شده است، لطفا قبل از انجام مراحل نصب، ابتدا از داشتن <u>دسترسی استاندارد استفاده از نرم افزار دیدگاه همراه</u> اطمینان حاصل گردد. (به دلیل محدودیت لایسنس های خریداری شده، مجوز این دسترسی ها برای کاربران قبلا توسط دفتر ریاست محترم دانشگاه تعیین شده است)

پس از آن لازم است از <u>صحت عملکرد کلی سیستم عامل دستگاه</u> و <u>نصب صحیح زبان ها و نرم افزار های مربوطه داخلی</u> و همچنین <u>اتصال</u> صحیح دستگاه به اینترنت و تنظیمات وایرلس آن اطمینان حاصل شود. (زبان پیش فرض اصلی منوهای دستگاه حتما انگلیسی باشد)

سپس باید طی مراحل زیر آخرین ویرایش نرم افزار دیدگاه همراه شرکت چارگون (از طریق ورود به نرم افزار اپ استور => جستجو => دریافت نرم افزار دیدگاه موبایل) بر روی دستگاه دانلود و نصب شده شود:

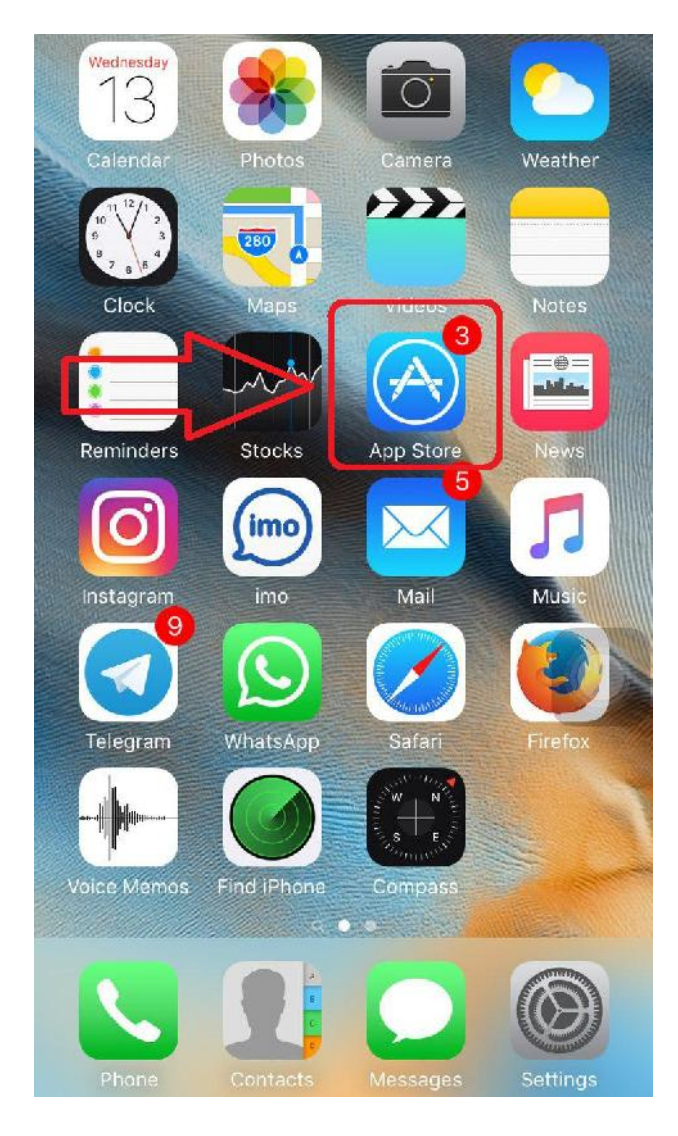

پس از ورود به صفحه نرم افزار اپ استور و مراجعه به قسمت جستجو، در کادر موجود کلمه <u>Didgah Mobile</u> تایپ کرده و دکمه Search را فشار می دهیم و بر روی نرم افزار یافته شده کلیک میکنیم تا به صفحه نصب آن وارد شویم.

| Categories                  | Featured                          | Í.                                 | $\equiv$      |   |   | Q di | dgah n | nobile | <   |     |     |     |     | 0            |
|-----------------------------|-----------------------------------|------------------------------------|---------------|---|---|------|--------|--------|-----|-----|-----|-----|-----|--------------|
| We Love                     | CHORAN C                          | Colfing Puzzles                    |               |   |   | didg | ah mo  | obile  |     |     |     |     | (   | 0            |
| New Apps We Love            |                                   | See All >                          |               |   |   |      |        |        |     |     |     |     |     |              |
| Essential<br>Spanish Vocab  | Saks<br>Jifth<br>Avenue           | Mybridge: Read<br>top articles for | Wine<br>Resta | ^ |   |      |        |        |     |     |     |     |     |              |
| Education                   | Shopping                          | News                               | Food          |   | / |      |        |        |     |     |     |     |     |              |
| New Games We Love           |                                   | Se                                 | e All >       |   |   | q    | we     | e      | r I | t y | / L | I I | i c | р            |
| 2                           | Real Property in                  |                                    | R             |   |   | a    | s      | d      | f   | g   | h   | j   | k   | 1            |
| Day of the<br>Tentacle Rema | Auto Warriors -<br>Tactical Car C | Tap Smiths<br>Games                | MOB/<br>Game  |   |   | ↔    | z      | x      | С   | V   | b   | n   | m   | $\bigotimes$ |
|                             |                                   | Q<br>Search Li                     |               |   |   | 123  | ۲      | ₽      |     | spa | ace | >[  | Se  | arch         |

در صفحه نصب نرم افزار <u>با</u> کلیک بر روی آیکون نصب، فرآیند دانلود و نصب آغاز خواهد شد و پس از مدتی کامل شده و به پایان میرسد و اکنون میتوان با کلیک بر روی دکمه Open از نرم افزار استفاده نمود.

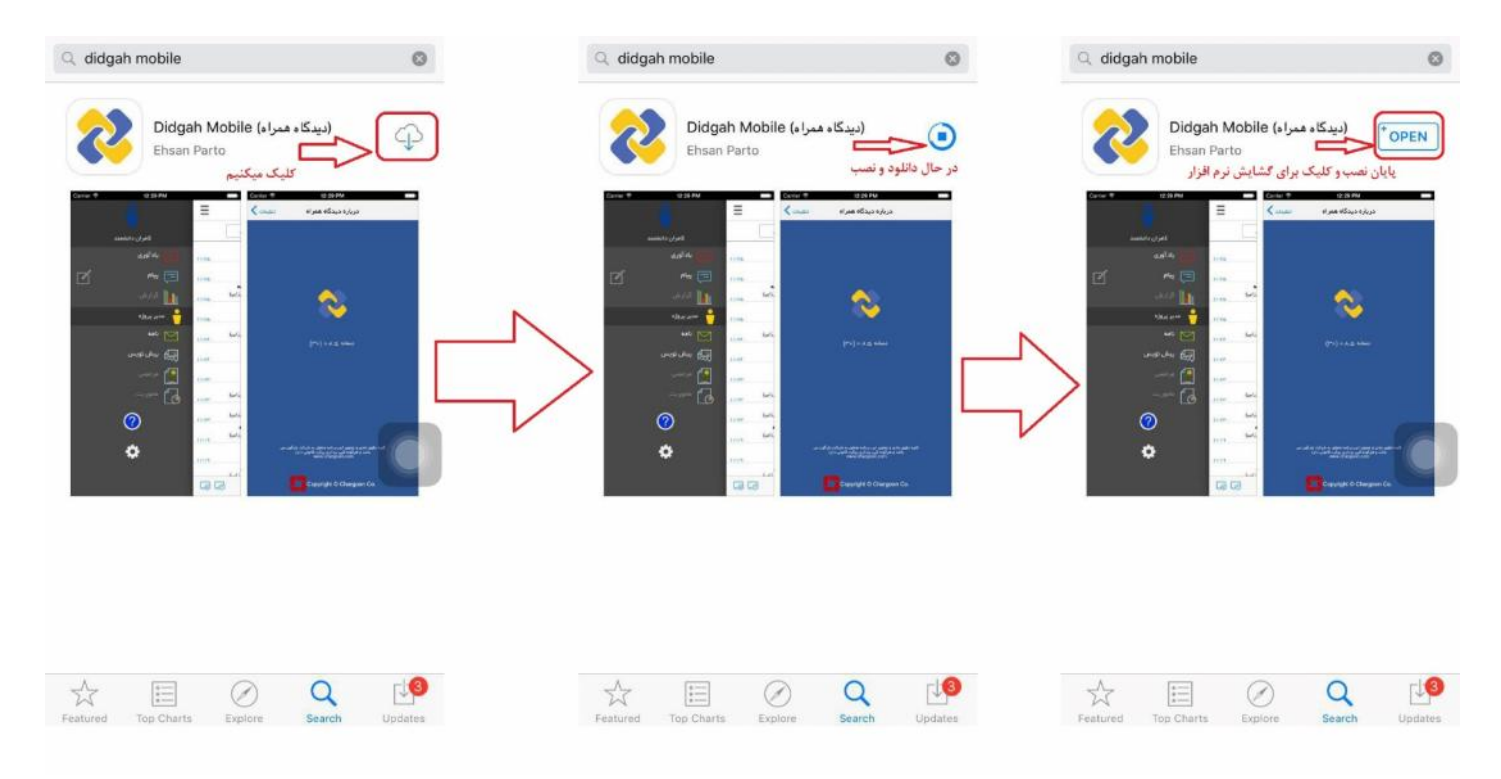

پس از نصب و ا<u>ولین گشایش</u> نرم افزار لازم است بر روی دکمه OK کلیک کنیم تا جهت کارایی بهینه، اجازه اطلاعرسانیهای لازم به نرم افزار اعطا گردد.

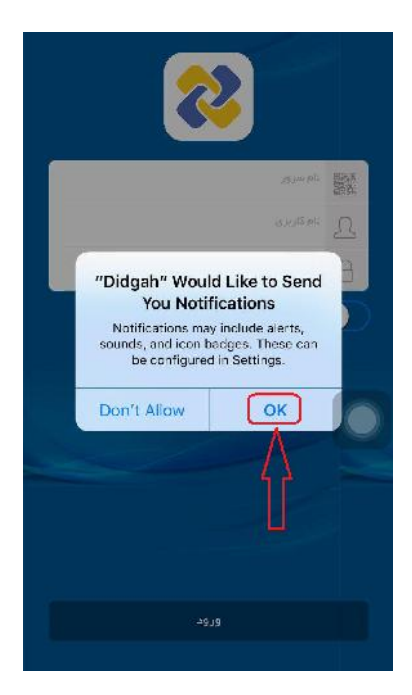

در ا<u>ولین ورود</u> به نرم افزار دیدگاه همراه، لازم است در قسمت <u>نام سرور، آدرس سرور دانشگاه شهید بهشتی</u> را به شکل (offices.sbu.ac.ir) داخل کادر مربوطه وارد نموده و سپس در کادر های پایینی مربوط به مشخصات کاربری، با استفاده از نام کاربری و رمز عبور اتوماسیون خود و زدن دکمه ورود به نرم افزار متصل شده و در اولین ورود جهت استفاده از نرم افزار، به <u>راهنمای کاربری</u> موجود در آن مراجعه نماییم.

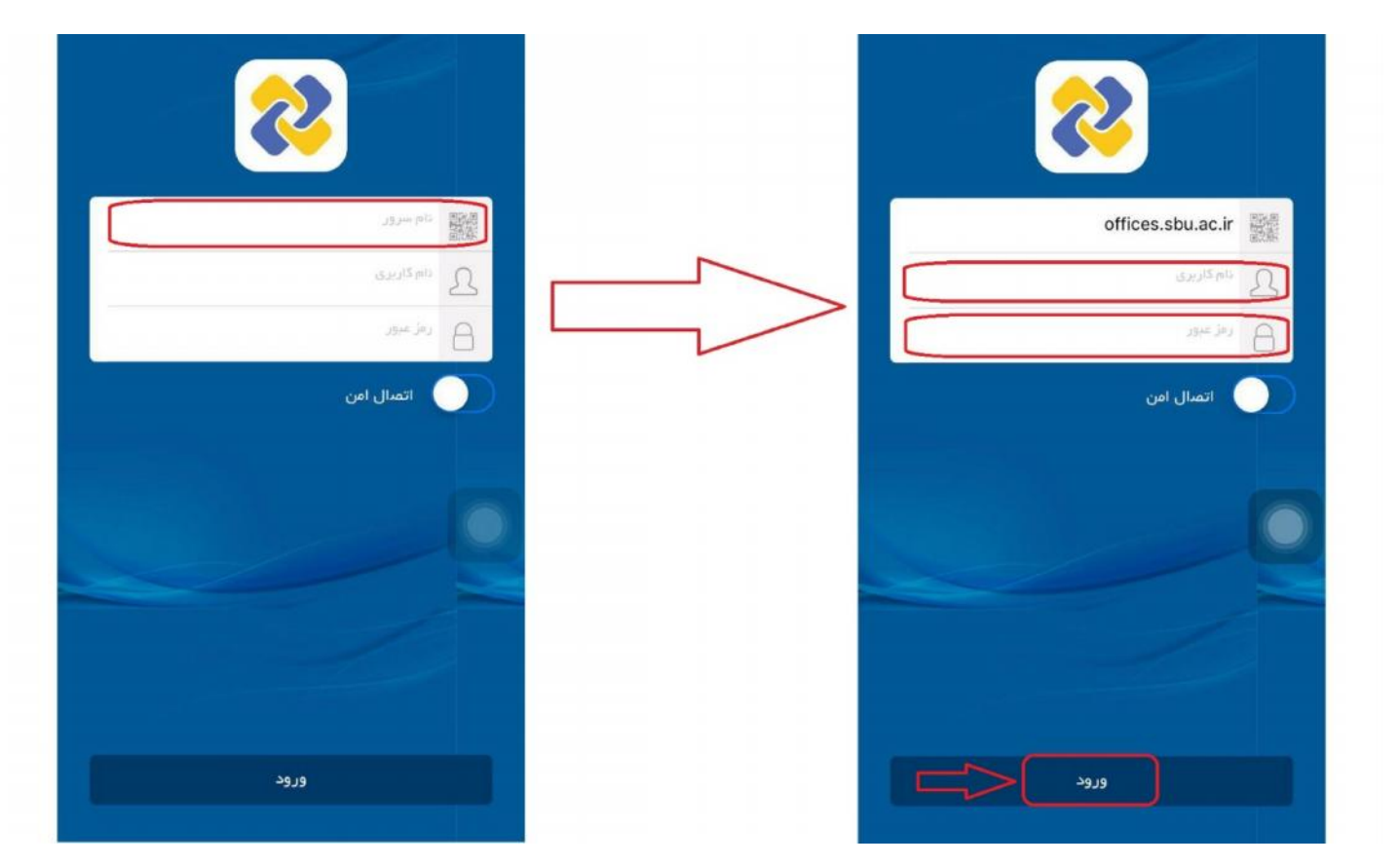